## Instructions

### Download image

- <u>https://ihepbox.ihep.ac.cn/ihepbox/index.php/s/hF</u> <u>q7ZHTYpIMTdXT</u>
  - The password is g4
- Check the checksum

\$ sha256sum G4.7z

7145c89f15a6e65fd1f3b7d9326648570e4abac708c1bf2f4020376e67ea2063 G4.7z

- Use 7z to unpack the compressed file.
  - If you have not installed it yet, try install the package named "p7zip"
  - If you choose the command line:  $\$ 7z \times G4.7z$
  - Remember the directory.

#### Install VirtualBox

- Download from <a href="https://www.virtualbox.org/">https://www.virtualbox.org/</a>
- Choose VirtualBox according to your OS

#### **Download VirtualBox**

Here you will find links to VirtualBox binaries and its source code.

#### VirtualBox binaries

By downloading, you agree to the terms and conditions of the respective license.

#### VirtualBox 7.0.18 platform packages

- ⇒Windows hosts
- ⇒macOS / Intel hosts
- Linux distributions
   ⇒Solaris hosts

The binaries are released under the terms of the GPL version 3.

See the changelog for what has changed.

You might want to compare the checksums to verify the integrity of downloaded packages. The SHA256 checksums should be favored as the MD5 algorithm must be treated as insecure!

SHA256 checksums, MD5 checksums

Note: After upgrading VirtualBox it is recommended to upgrade the guest additions as well.

#### VirtualBox 7.0.18 Oracle VM VirtualBox Extension Pack

All supported platforms

Support VirtualBox RDP, disk encryption, NVMe and PXE boot for Intel cards. See this chapter from the User Manual for an introduction to this Extension Pack. The Extension Pack binaries are released under the VirtualBox Personal Use and Evaluation License (PUEL). *Please install the same version extension pack as your installed version of VirtualBox*.

#### Download VirtualBox for Linux Hosts

**Note:** The package architecture has to match the Linux kernel architecture, that is, if you are running a 64-bit kernel, install the appropriate AMD64 package (it does not matter if you have an Intel or an AMD CPU). Mixed installations (e.g. Debian/Lenny ships an AMD64 kernel with 32-bit packages) are not supported. To install VirtualBox anyway you need to setup a 64-bit chroot environment.

The VirtualBox base package binaries are released under the terms of the GPL version 3.

Please choose the appropriate package for your Linux distribution.

#### VirtualBox 7.0.18 for Linux

- →Oracle Linux 9 / Red Hat Enterprise Linux 9
- ⇔Oracle Linux 8 / Red Hat Enterprise Linux 8
- ⇔Oracle Linux 7 / Red Hat Enterprise Linux 7 / CentOS 7
- ⇒Ubuntu 24.04
- ⇒Ubuntu 22.04
- ⇒Ubuntu 20.04
- ⇒Ubuntu 18.04 / 18.10 / 19.04
- ⇔Debian 12
- ⇒Debian 11
- ⇔Debian 10
- ⇒openSUSE 15.3 / 15.4 / 15.5
- ⇔Fedora 40
- ⇔Fedora 36 / 37 / 38 / 39
- ⇔Fedora 35
- All distributions (built on EL6 and therefore not requiring recent system libraries)

You might want to compare the checksums to verify the integrity of downloaded packages. The SHA256 checksums should be favored as the MD5 algorithm must be treated as insecure!

SHA256 checksums, MD5 checksums

### Register the VM machine

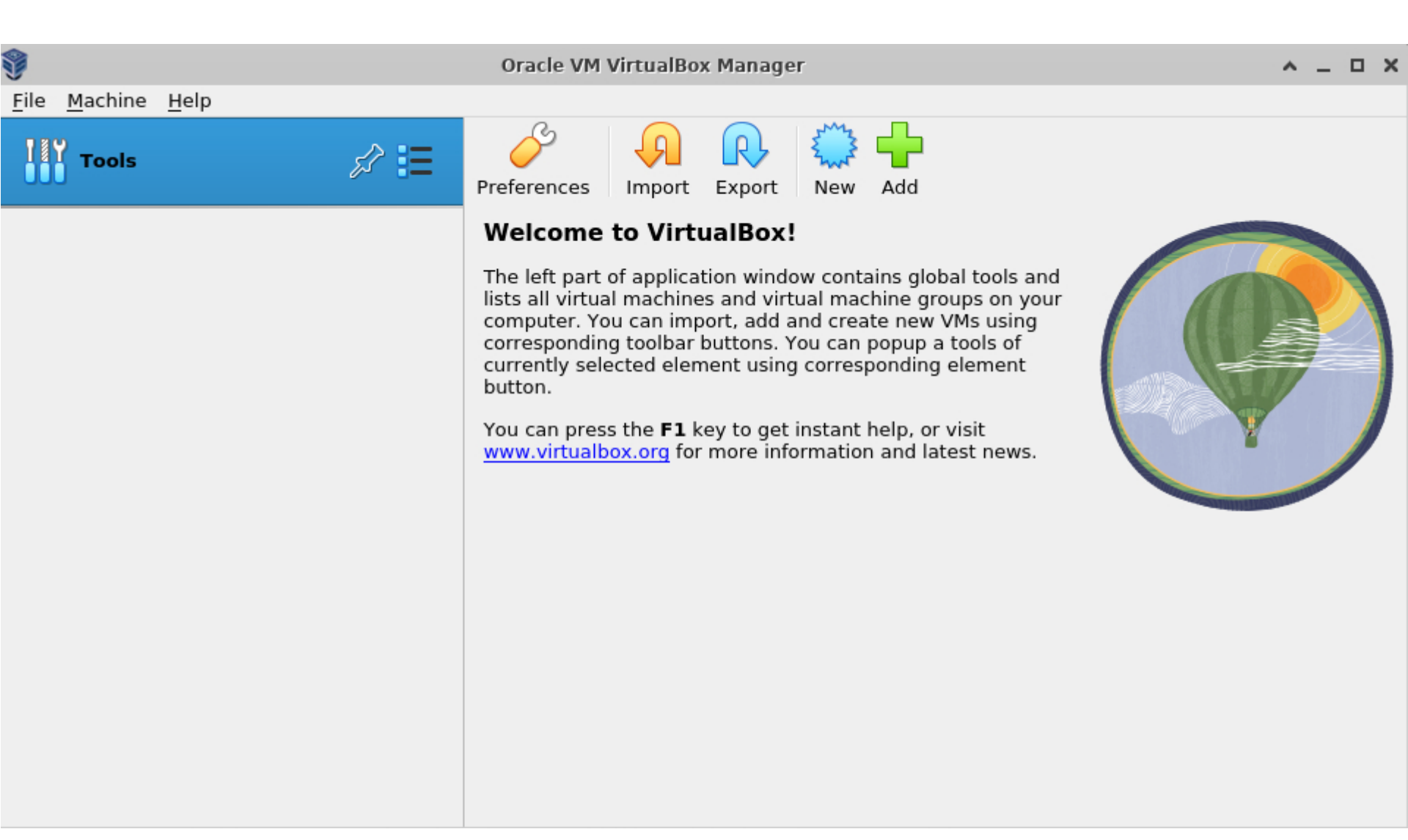

### Register the VM machine

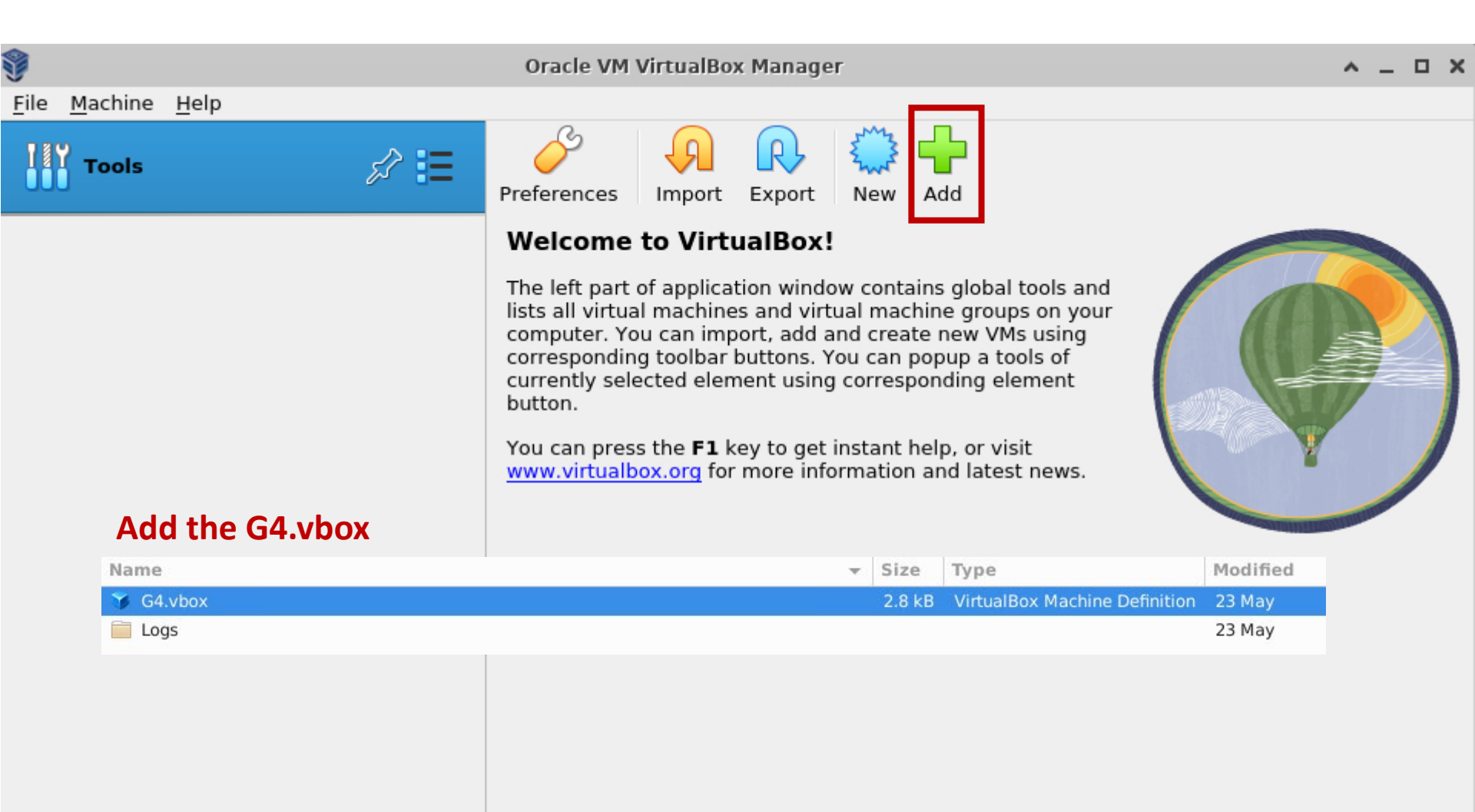

### Register the VM machine

| <b>9</b>                                  | Oracle VM VirtualBox Manager                                                                                                    | ^ _ O X |
|-------------------------------------------|----------------------------------------------------------------------------------------------------|---------|
| <u>F</u> ile <u>M</u> achine <u>H</u> elp |                                                                                                    |         |
| Tools                                     | Image: New Add     Settings     Discard     Start                                                                                                 |         |
| 🔤 🗖 G4 🛛 🗖 🛶                              | 📃 General 📃 Preview                                                                                                    |         |
| Sector Powered Off                        | Name: G4<br>Operating System: Red Hat (64-bit)                                                                                                    |         |
|                                           | System                                                                                                    |         |
|                                           | Base Memory: 8192 MB<br>Processors: 4<br>Boot Order: Floppy, Optical, Hard Disk<br>Acceleration: Nested Paging, PAE/NX, KVM<br>Paravirtualization | 4       |
|                                           | 📃 Display                                                                                                    |         |
|                                           | Video Memory:128 MBGraphics Controller:VMSVGARemote Desktop Server:DisabledRecording:Disabled                                                     |         |
|                                           | Storage                                                                                                    |         |
|                                           | Controller: IDE<br>IDE Secondary Device 0: [Optical Drive] Empty<br>Controller: SATA<br>SATA Port 0: G4.vdi (Normal, 40.00 GB)                    |         |
|                                           | 🕪 Audio                                                                                                    |         |
|                                           | Host Driver: Default                                                                                                    |         |

### Configure VM if necessary

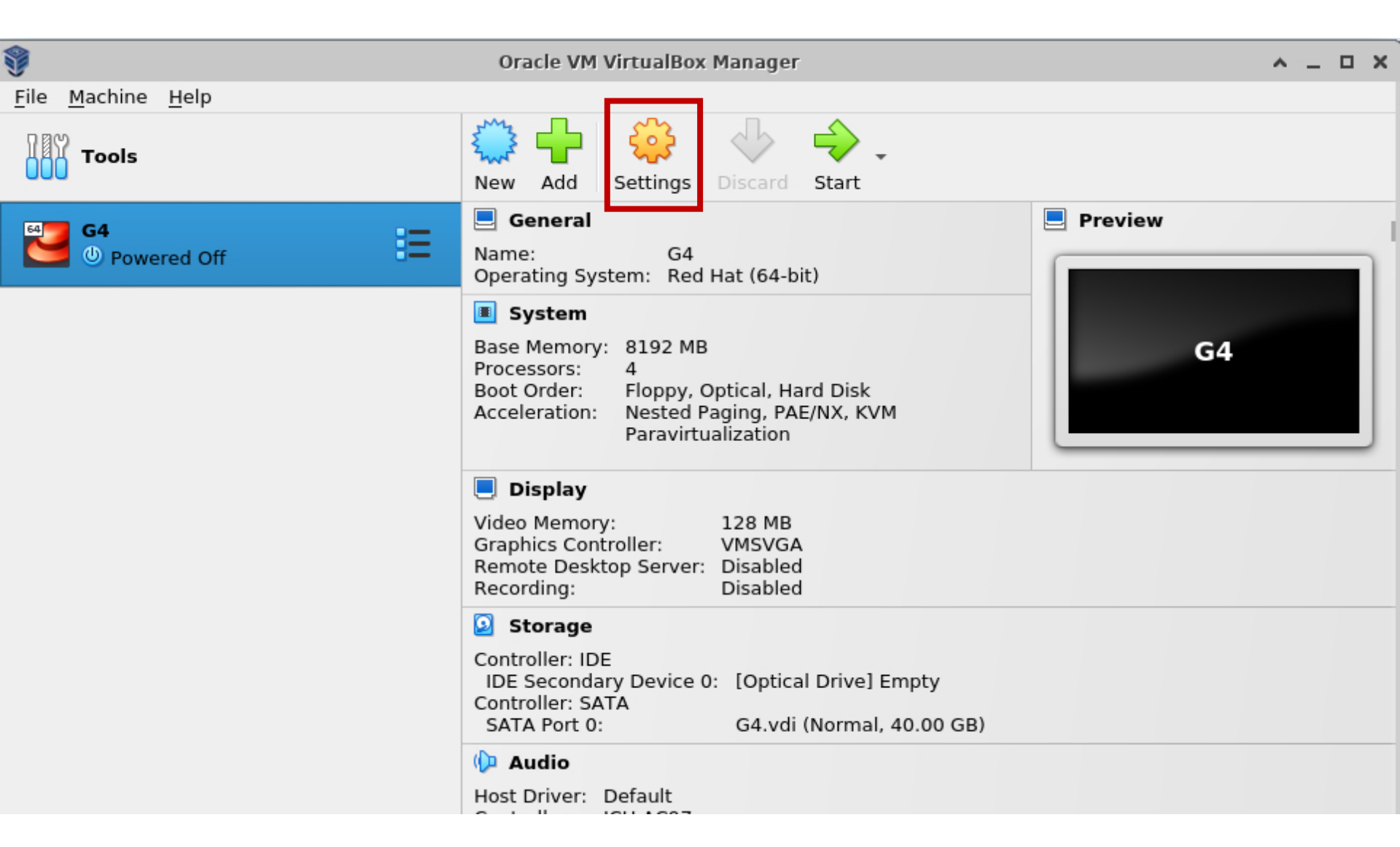

## Memory

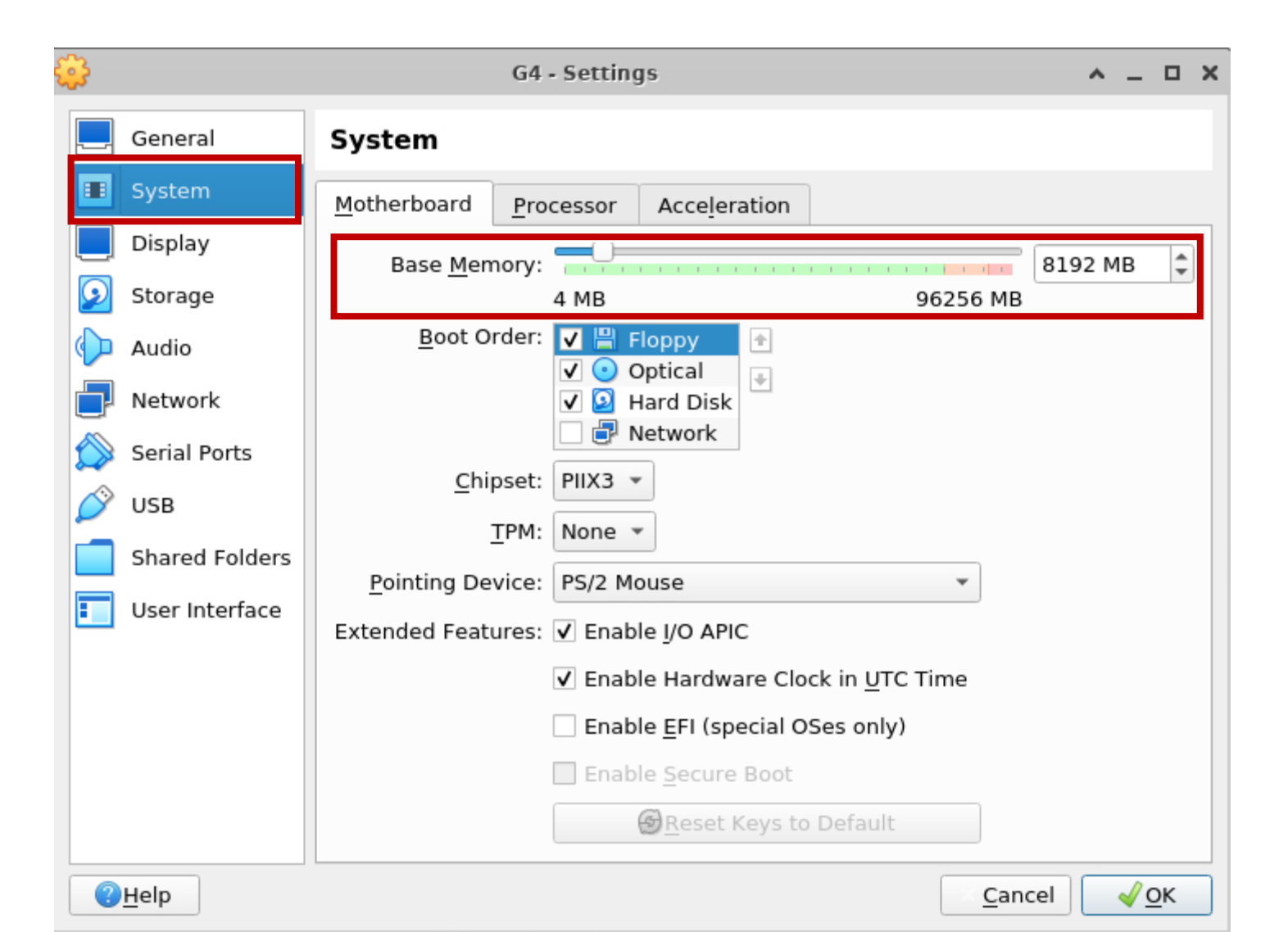

## CPU

#### Note: make sure at least 2GB/core. You can adjust according to your machine.

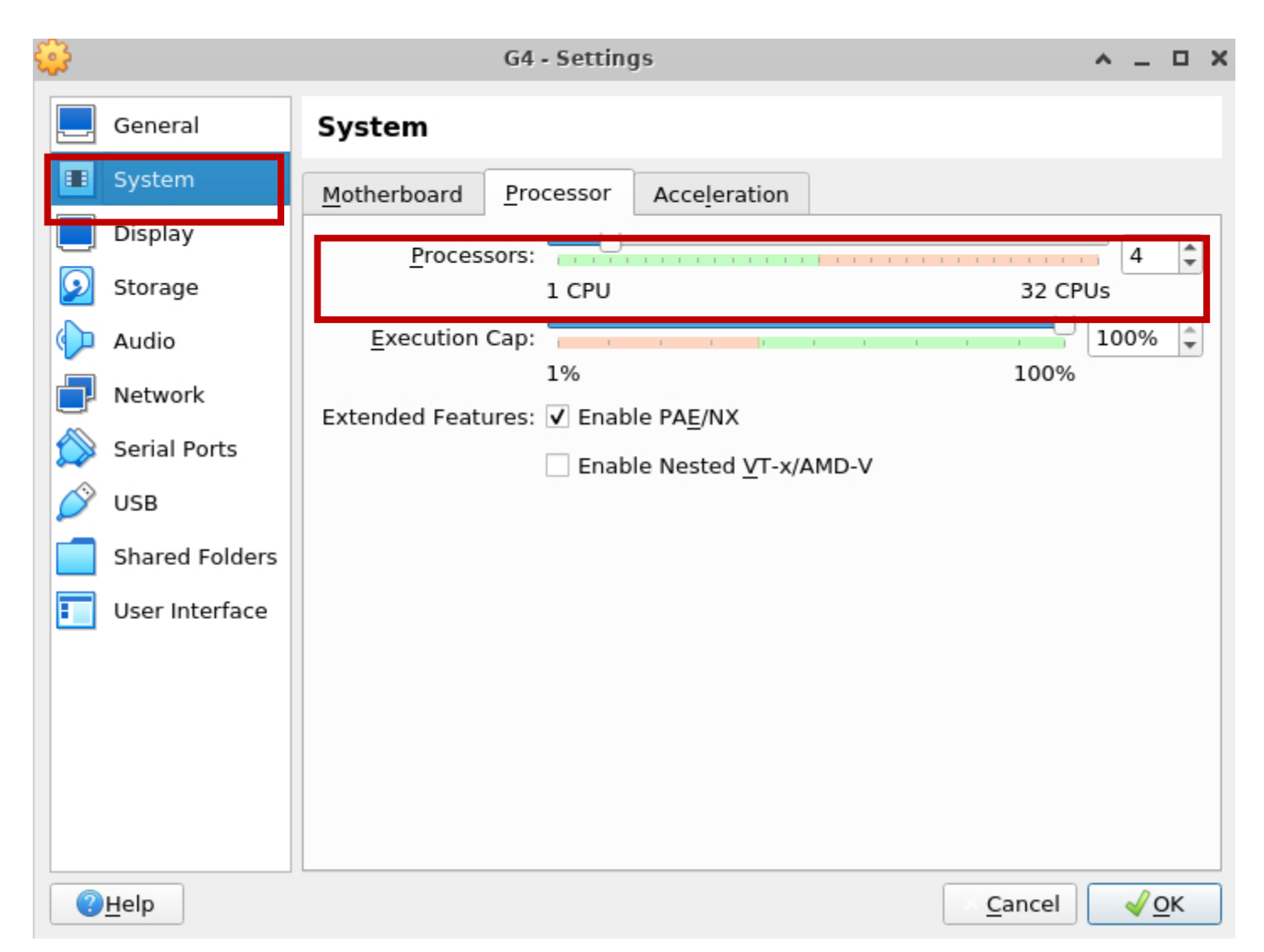

### Start the VM

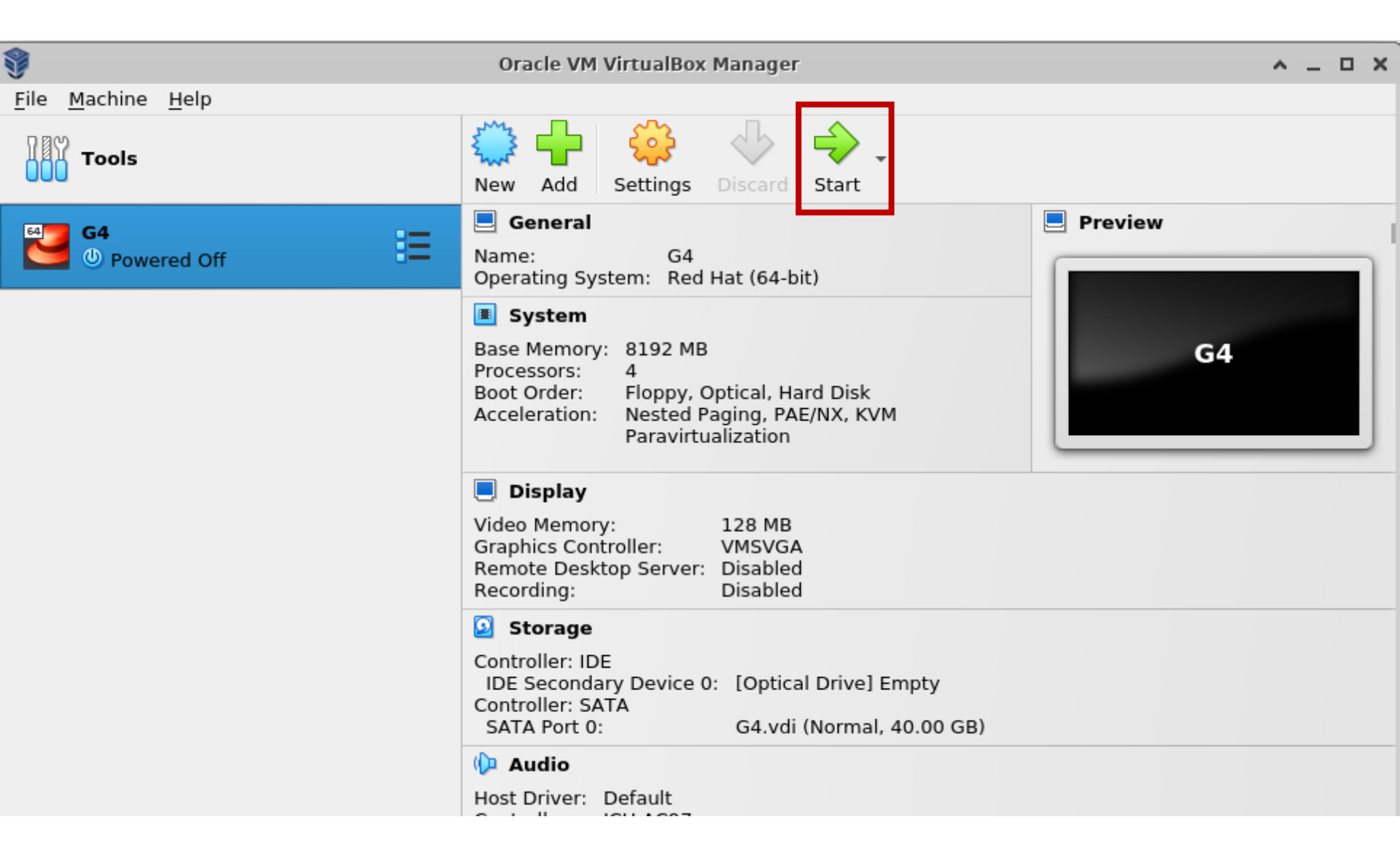

# Login (password: g4)

🔂 🛃 🕪 🖒

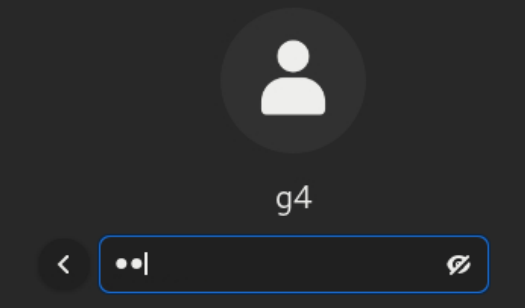

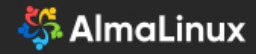

#### Build & run an example

• Use cmake to configure and build the example

| Đ                                                                                                    | g4@localhost:~                                                                                                    |                                   | ۹            | ≡         | × |
|----------------------------------------------------------------------------------------------------|----------------------------------------------------------------------------------------------------|-----------------------------------|--------------|-----------|---|
| [g4@localhost ~]\$ cp -r<br>[g4@localhost ~]\$ cmake<br>[g4@localhost ~]\$ cmake<br>[g4@localhost ~]\$ | ·/usr/local/share/Geant4/examples/ba<br>₂ -S my-B1 -B my-B1-build >& my-B1-cm<br>₂build my-B1-build/ -j\$(nproc) >& | asic/B1 m<br>make.log<br>my-B1-bu | y-Bl<br>ild. | l<br>.log |   |

• Go to build directory to start the example

[g4@localhost ~]\$ cd my-B1-build/ [g4@localhost my-B1-build]\$ ./exampleB1

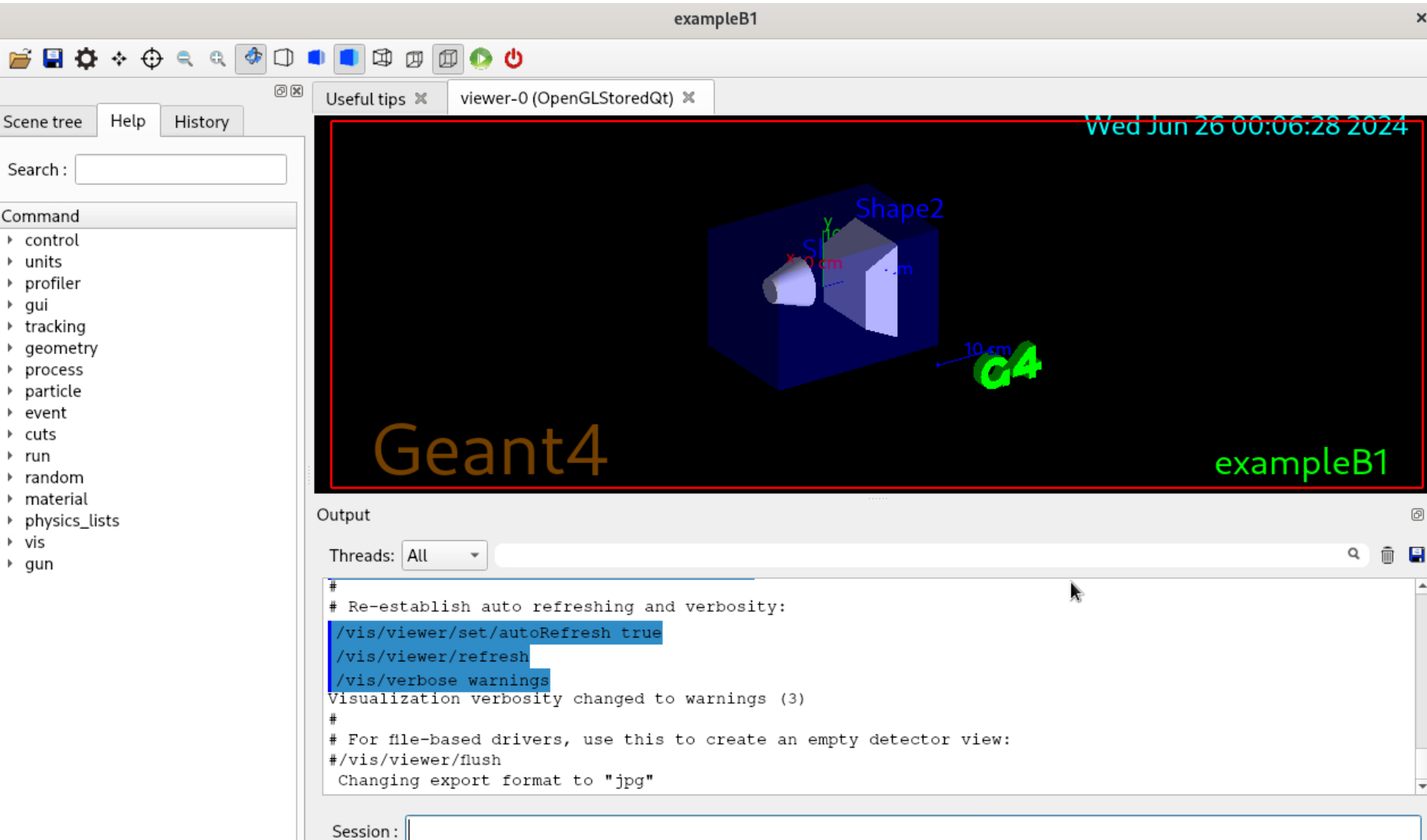

### About root permission

- If you need root permission to install software, please use username "root" and password "g4root".
  - Command **su** is used to switch to root.